## How can I view graded exams and assignments?

- 1. Log in to **Blackboard**.
- 2. Click on your course.
- 3. Click on Tools.

|                   | 0 |  |
|-------------------|---|--|
| Student Course    |   |  |
| Announcements     |   |  |
| Home Page         |   |  |
| Content           |   |  |
| Discussions       |   |  |
| Collaborate Ultra |   |  |
| Groups            |   |  |
| Tools             |   |  |
| Help              |   |  |
| YuJa Video        |   |  |

4. Select My Grades.

| Continuous<br>PEDinty | My Grades       |                          |
|-----------------------|-----------------|--------------------------|
| Displays              | detailed inform | ation about your grades. |

- 5. My Grades Page
  - a. Displays a list of all of the Assignments, Quizzes and Exams.
  - b. Displays a list of Graded Assignments, Quizzes and Exams.
  - c. Displays a list of Upcoming Assignments, Quizzes and Exams.
  - d. Display a list of Submitted Assignments, Quizzes and Exams.

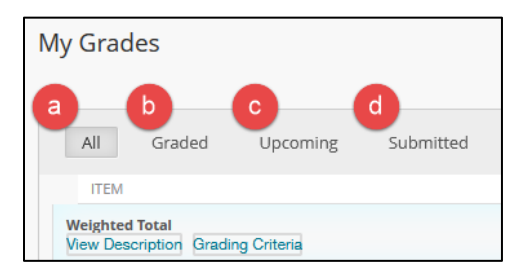

## To view a graded exam in your course:

1. Select the exam you want to view.

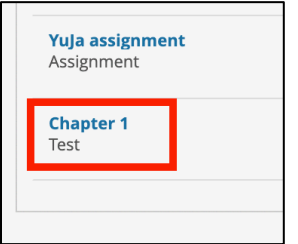

2. You can view the exam details.

|                    | /iew Attempts        |              |                               |                  |  |
|--------------------|----------------------|--------------|-------------------------------|------------------|--|
| ASSESSMENT DETAILS |                      |              |                               |                  |  |
|                    |                      |              |                               |                  |  |
|                    | Item Name            | Chapter 1    |                               |                  |  |
|                    | Aggregation          | Last attempt |                               |                  |  |
|                    | Points Possible      | 20           |                               |                  |  |
|                    | ATTEMPTS             |              |                               |                  |  |
|                    |                      |              |                               |                  |  |
|                    | Date Created         |              | Date Last Submitted or Edited | Calculated Grade |  |
|                    | Jan 28, 2022 2:07 PM |              | Jan 28, 2022 2:07 PM          | 20.00            |  |
|                    | Icon Legend          |              |                               |                  |  |
|                    |                      |              |                               |                  |  |

## To print or download an assignment in your course:

1. Select the assignment you want to view, print or download.

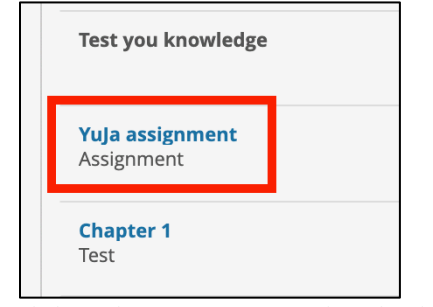

6. Click on the icon to print or download.

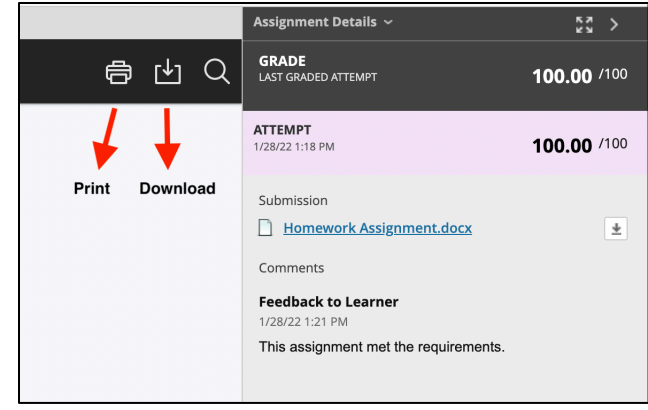